## **Cancelling Your Work Submission**

| 1  | Click the  | Scores  | /Doculte | tah | of v | our  | F- | nortfolio         |
|----|------------|---------|----------|-----|------|------|----|-------------------|
| 1. | CIICK LITE | SCULES/ | Results  | ιau | UI   | your | E- | $p_{01}$ $(1010)$ |

| TaskStrea                                         | <b>m</b><br>lence                               |               |                 |                                                                     | GRANE                          | CANYC   | N UNIVERSITY     |
|---------------------------------------------------|-------------------------------------------------|---------------|-----------------|---------------------------------------------------------------------|--------------------------------|---------|------------------|
| ome Folios & Web Pages                            | Lessons, Units & Rubrics                        | Standards     | Communications  | Resources                                                           |                                |         | 🖗 New Message    |
| 3.S. Elementary EC<br>remplate: B.S. Elementary E | lucation "N"<br>ducation: Benchmark <u>View</u> | Published U   | <u>RL</u>       |                                                                     | Work                           | <br>₽   | cores/Results    |
| cores/Results Su                                  | nmary                                           |               |                 |                                                                     |                                |         | Print View       |
| Area                                              |                                                 | Status        |                 | Actions                                                             | F                              | Results | History          |
| CORNERSTONE A                                     |                                                 |               |                 |                                                                     |                                |         |                  |
| 🛇 EDU 273N 🔒                                      |                                                 | Kubmi         | tted Sub<br>Sub | omitted: 08/07/2009 02<br>mitted to: Grand Canyo<br>Cancel Submissi | 2:17:40 PM<br>on Manager<br>on |         | History/Comments |
| EDU 303N/303N (H)                                 |                                                 |               |                 | Edit Work                                                           |                                |         |                  |
| 🔷 EDU 363N                                        |                                                 |               |                 | Edit Work                                                           |                                |         |                  |
| SPE 325N                                          |                                                 |               |                 | Edit Work                                                           |                                |         |                  |
| 🛇 EDU 313N                                        |                                                 |               |                 | Edit Work                                                           |                                |         |                  |
| Content Artifacts                                 |                                                 | 📓 In<br>Progr | ess             | Edit Work Submit                                                    | Work                           |         |                  |
| CORNERSTONE B                                     |                                                 |               |                 |                                                                     |                                |         |                  |
| A                                                 |                                                 |               |                 | Edit Work                                                           |                                |         |                  |

- 2. Under the Actions column of the Scores/Results Summary, click the **Cancel Submission** button for the appropriate assignment/module.
- **3.** To confirm cancellation of the submission, click the **Yes- Undo Submission and Unlock Work** button.

| TaskStream                                                     | Are you sure you want to undo your submission of 'EDU 273N'?<br>You will need to resubmit your work when you are ready for Evaluation. |                |                         |             |    |  |
|----------------------------------------------------------------|----------------------------------------------------------------------------------------------------|----------------|-------------------------|-------------|----|--|
| Home Folios & Web Pages Lesson                                 | No - Do Not Cancel My Submission                                                                                                    | Yes - Undo Sul | mission and Unlock Work | nt Messenge | er |  |
| B.S. Elementary Educati<br>Template: B.S. Elementary Education |                                                                                                    |                |                         | Options     | _  |  |
| Scores/Results Summar                                          |                                                                                                    |                |                         | nt View     | ^  |  |
| Area                                                           |                                                                                                    |                |                         |             |    |  |
| CORNERSTONE A                                                  |                                                                                                    |                |                         |             |    |  |
| 🗞 EDU 273N 🔒                                                   |                                                                                                    |                |                         | ents        |    |  |
| EDU 303N/303N (H)                                              |                                                                                                    |                |                         |             |    |  |
| EDU 363N                                                       |                                                                                                    |                |                         |             |    |  |
| 🗞 SPE 325N                                                     |                                                                                                    |                |                         |             |    |  |
| 🗞 EDU 313N                                                     |                                                                                                    |                |                         |             |    |  |
| Content Artifacts                                              |                                                                                                    |                |                         |             |    |  |
| CORNERSTONE B                                                  |                                                                                                    | 😜 Interne      | et 🔍 100% 🔻 🛒           |             |    |  |
| SESL 423N                                                      |                                                                                                    | Edit Work      |                         |             | >  |  |

**4.** This will unlock the assignment, so that you may edit and revise your work. You may return to the **Scores/Results** tab to Submit Work once again.